## PASOS PARA ADJUNTAR DOCUMENTACIÓN A LA SOLICITUD

**IMPORTANTE:** Antes de adjuntar documentación a su solicitud de admisión a máster revise lo siguiente:

- Que el <u>documento esté correctamente guardado en su ordenado</u>r o cualquier otro dispositivo local (no en un correo adjunto)
- Que el tamaño del archivo no sea superior a 8 MB
- Que la nomenclatura sea sencilla (y sin símbolos)
- Que el formato sea PDF/JPG/ZIP/RAR

Se accede a la solicitud a través del enlace correspondiente

## 1.- Seleccionamos **Documentación**

| =  | Vniver <sup>s</sup> itat <b>adm</b><br>dğValència <b>adm</b>                              | SIONES                                                  |                                |  |  |  |  |
|----|-------------------------------------------------------------------------------------------|---------------------------------------------------------|--------------------------------|--|--|--|--|
| ጨ  | Inicio                                                                                    |                                                         |                                |  |  |  |  |
| ጾ  | Datos básicos                                                                             | Hola MARIA                                              |                                |  |  |  |  |
| =  | Formularios                                                                               | Bienvenido/a a Inscripción de Admisiones                |                                |  |  |  |  |
| B  | Documentación                                                                             |                                                         | Ν                              |  |  |  |  |
| 2, | Proceso de inscripción Convocatoria "Máster Oficial. Solicitud de acceso curso 2025-2026" |                                                         |                                |  |  |  |  |
|    |                                                                                           | Programas o estudios solicitados 🗹 Estudios             | 🗄 Justificante                 |  |  |  |  |
|    |                                                                                           | 1 Máster Universitario en Arqueología [2143] Registrado | <ul> <li>Requisitos</li> </ul> |  |  |  |  |
|    |                                                                                           |                                                         |                                |  |  |  |  |
|    |                                                                                           |                                                         |                                |  |  |  |  |
|    |                                                                                           |                                                         |                                |  |  |  |  |
|    |                                                                                           |                                                         |                                |  |  |  |  |

2.- Marcamos +Añadir documento, buscamos el documento en nuestro ordenador y Seleccionamos Archivo

| = VNIVERSITAT ADMISIONES         |                                                                              |                         |     |               | Q MARIA               |
|----------------------------------|------------------------------------------------------------------------------|-------------------------|-----|---------------|-----------------------|
| ا اnicio                         | Documentación                                                                |                         |     |               |                       |
| Formularios Com<br>Documentación | Convocatorias activas<br>Máster Oficial. Solicitud de acceso curso 2025-2026 |                         |     |               |                       |
| Proceso de inscripción Des       | escripción<br>tros documentos                                                | Documento de identifiad | N   | ombre fichero | Acciones<br>+Añadir   |
| Doo                              | ocumento de equivalencia de la nota media (títulos extranje                  |                         |     |               | + Añadir<br>documento |
| Cre                              | redencial de homologación del título extranjero                              | Arrastra y suelta aquí  |     |               | +Añadir<br>documento  |
| Cur                              | ocumento de loentaad                                                         |                         |     |               | + Añadir<br>documento |
| Car                              | arta/s de recomendación                                                      |                         |     |               | + Añadir<br>documento |
| Res                              | esolución favorable de acceso al máster para titulados no pe                 | Cerrar                  | tar |               | + Añadir<br>documento |
| Cer                              | ertificado académico oficial                                                 |                         |     |               | + Añadir<br>documento |
| Act                              | ctualización de la certificación académica oficial                           |                         |     |               | + Añadir<br>documento |

## 3.- Indicamos Adjuntar

| ➡ VNIVERSITAT<br>DQVALENCIA ADMISIO | NES                                                           |                            |          | 🔀 ldioma (es) 🗸 | R maria               |
|-------------------------------------|---------------------------------------------------------------|----------------------------|----------|-----------------|-----------------------|
| fa Inicio                           | Documentación                                                 |                            |          |                 |                       |
| A Datos básicos                     | Documentación                                                 |                            |          |                 |                       |
| Formularios                         | Convocatorias activas                                         |                            |          |                 |                       |
| Documentación                       | Máster Oficial. Solicitud de acceso curso 2025-2026           |                            |          |                 |                       |
| ₽, Proceso de inscripción           | Descripción                                                   |                            |          | Nombre fichero  | Acciones              |
|                                     | Otros documentos                                              | Documento de identidad     | ×        |                 | + Añadir<br>documento |
|                                     | Documento de equivalencia de la nota media (títulos extranje  |                            |          |                 | + Añadir<br>documento |
|                                     | Credencial de homologación del título extranjero              | Ð                          |          |                 | + Añadir<br>documento |
|                                     | Documento de identidad                                        | <b>DNI.pdf</b><br>55.54 KB |          |                 | + Añadir<br>documento |
|                                     | Curriculum vitae                                              | Remove                     |          |                 | + Añadir<br>documento |
|                                     | Carta/s de recomendación                                      |                            |          |                 | + Añadir<br>documento |
|                                     | Resolución favorable de acceso al máster para titulados no pe | Cerrar                     | Adjuntar |                 | + Añadir<br>documento |
|                                     | Certificado académico oficial                                 |                            |          |                 | + Añadir<br>documento |
|                                     | Actualización de la certificación académica oficial           |                            |          |                 | + Añadir<br>documento |

4.- En la columna "Nombre del fichero" aparecerá el Documento que hemos adjuntado y, <u>siempre y cuando el</u> <u>documento no haya sido validado por el personal Gestor</u>, desde la Columna Acciones **podrá eliminarlo y adjuntar uno nuevo**.

Todas aquellas personas que acceden con estudios pendientes y simplemente desean actualizar la nota media, lo harán a través del ítem correspondiente "Actualización de la Certificación Académica Oficial". En este caso, siempre y cuando el documento no haya sido validado por el personal Gestor, desde la Columna Acciones podrá eliminarlo y adjuntar uno nuevo. Por lo que debe tener en cuenta la fecha límite para consideraciones académicas publicada en el <u>calendario.</u>

| ⇒ <sup>Universitat</sup> admisiones   |                                                                                   |                | R maria               |
|---------------------------------------|-----------------------------------------------------------------------------------|----------------|-----------------------|
| ☆ Inicio<br>久 Datos básicos           | Documentación                                                                     |                |                       |
| ☐ Formularios                         | Descripción                                                                       | Nombre fichero | Acciones              |
| Documentación                         | Otros documentos                                                                  |                | + Añadir<br>documento |
| ₽ <sub>₽</sub> Proceso de inscripción | Documento de equivalencia de la nota media (títulos extranjeros)                  |                | + Añadir<br>documento |
|                                       | Credencial de homologación del título extranjero                                  |                | + Añadir<br>documento |
|                                       | Curriculum vitae                                                                  |                | + Añadir<br>documento |
|                                       | Carta/s de recomendación                                                          |                | + Añadir<br>documento |
|                                       | Resolución favorable de acceso al máster para titulados no pertenecientes al EEES |                | + Añadir<br>documento |
|                                       | Certificado académico oficial                                                     |                | + Añadir<br>documento |
|                                       | Actualización de la certificación académica oficial                               |                | + Añadir<br>documento |
|                                       | Certificado/s de idiomas                                                          |                | + Añadir<br>documento |
|                                       | Título universitario de acceso                                                    |                | + Añadir<br>documento |
|                                       | Certificado de discapacidad                                                       |                | + Añadir<br>documento |
|                                       | Documento de identidad                                                            | DNI.pdf        |                       |